#### 成大醫院員工無線網路設定指引

本院員工的無線網路設定請使用安全性:WPA2-Enterprise,加密:AES,並採PEAP 驗證,人事室完成員工生日建檔後隔日自動生效,無需提出申請。帳號是您6碼 員工號,密碼是民國年生日。忘記密碼可由 http://140.116.253.119/WebPage/op/chgpwdlogin.jsp?system=chkWireless

更改。以下分為作業系統 Android、iOS、Windows 7、8、10 與 XP 設定方式。(Windows 8.1 與 8 設定方式相同)

#### 一、 Android 手機或平板設定方式

1. 在設定裡點「Wi-Fi」

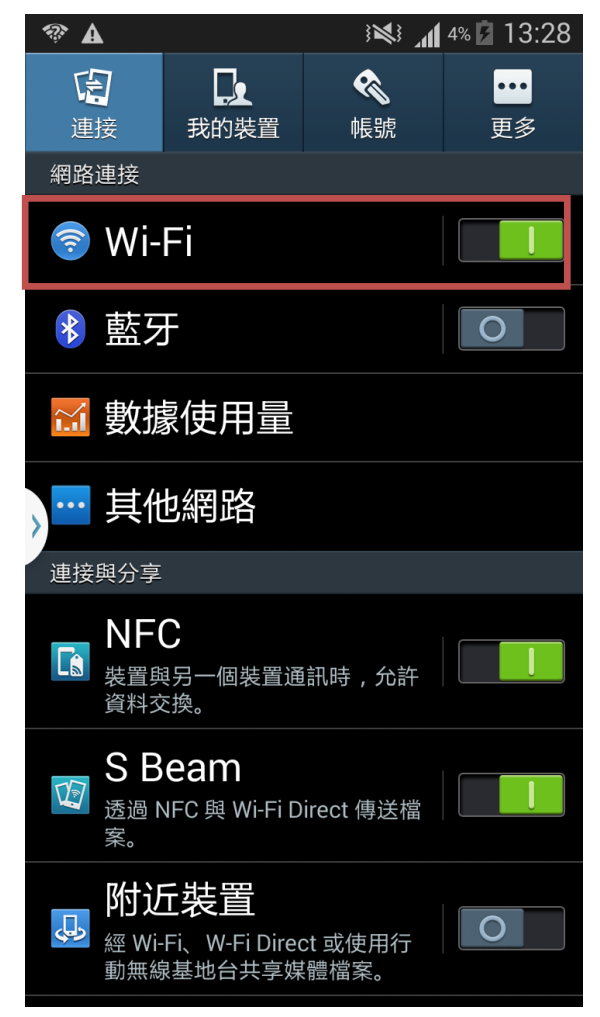

2. 點「nckm\_aruba」

|   | 般 □敏感 □密 |             |            |
|---|----------|-------------|------------|
| 版 | 本:V7     | 聯絡窗口/日期:顏士翔 | 2018/08/29 |

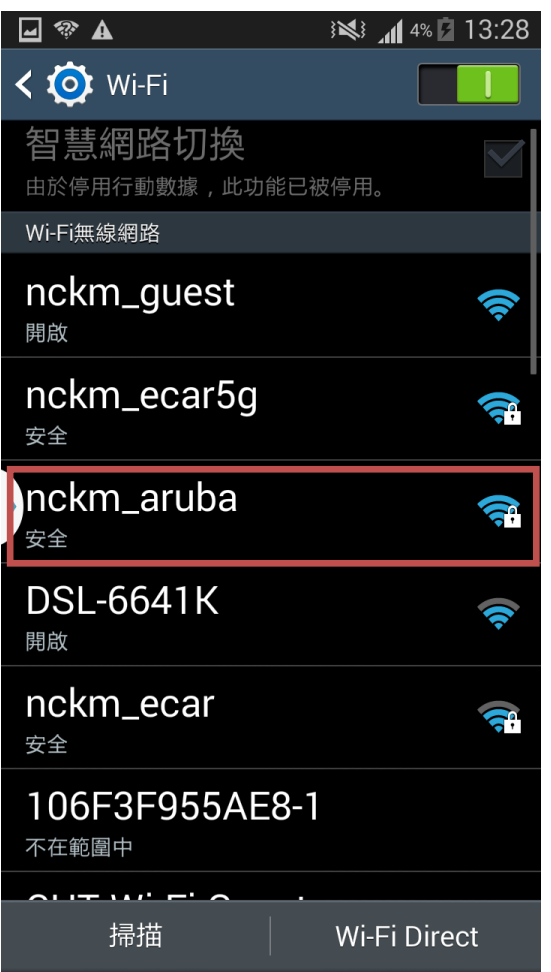

3. EAP 方法選「PEAP」, 階段2認證選「MSCHAPV2」, CA 憑證選「不進行驗證」,

身分填入「員工號」,密碼填入「生日六碼」(預設)後按「連線」。

| <ul> <li>○ ▲ 67% ■ 12:14</li> <li>nckm_aruba</li> <li>EAP 方法</li> <li>PEAP</li> <li>階段 2 驗證</li> <li>MSCHAPV2</li> <li>CA 憑證</li> <li>亦推行驗證</li> <li>你未指定任何憑證,因此無法為你設定私人連線。</li> <li>身分</li> <li>匿名身分</li> <li>磁碼</li> </ul> | ■一般 □敏感 □密 版 本: V7 | 聯絡窗口/日期:顏士翔                                                                                                    | 2018/08/29 | 文件編<br>第    | 號:ISMS-4-B32<br>3 頁 / 共 12 頁 |
|----------------------------------------------------------------------------------------------------|--------------------|----------------------------------------------------------------------------------------------------|------------|-------------|------------------------------|
| nckm_aruba   EAP 方法   PEAP   階段 2 驗證   MSCHAPV2   CA 憑證   不進行驗證   你未指定任何憑證,因此無法為你設定私人連線。   身分   國名身分     密碼     取消                                                                                                    |                    |                                                                                                    | © ⊻        | 67% 💼 12:14 | 1                            |
|                                                                                                    |                    | <ul> <li>♀ ◆ ▲</li> <li>nckm_aruba</li> <li>EAP 方法</li> <li>PEAP</li> <li>階段 2 驗證</li> <li>MSCHAPV2</li> <li>CA 憑證</li> <li>不進行驗證</li> <li>你未指定任何憑證</li> <li>身分</li> <li>匿名身分</li> <li>宓巫</li> </ul> | ② 当        | 67% 12:14   |                              |
|                                                                                                    |                    | 密碼                                                                                                    |            |             |                              |
|                                                                                                    |                    |                                                                                                    |            |             |                              |
|                                                                                                    |                    | VVI-FI 1扁好 武                                                                                                    | 取消         | 連線          |                              |

4. 出現「已連線」代表連線成功。

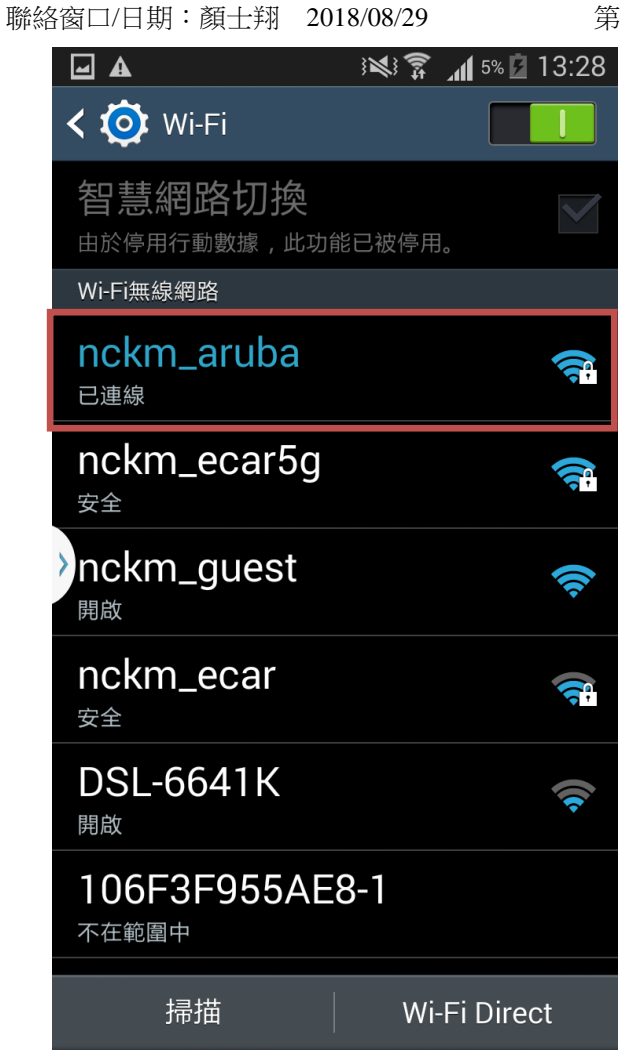

# 二、 iOS 手機或平板設定方式

1. 在設定裡點「Wi-Fi」

| ●●●●● 台灣之星 3G | 14:05 | <b>ö</b> 100% <b>ee</b> , <del>f</del> |
|---------------|-------|----------------------------------------|
|               | 設定    |                                        |
|               |       |                                        |
| ▶ 飛航模式        |       | $\bigcirc$                             |
| ᅙ Wi-Fi       |       | 未連接 >                                  |
| ▶ 藍牙          |       | 關閉 >                                   |
| Ŵ 行動網路        |       | >                                      |
| @ 個人熱點        |       | 關閉 >                                   |
| VPN VPN       |       | 未連線 >                                  |
| 🤇 電信業者        |       | T Star 🚿                               |
|               |       |                                        |
| <b></b> 通知    |       | >                                      |
| 2 控制中心        |       | >                                      |
| <b>○</b> 勿擾模式 |       | >                                      |
|               |       |                                        |
| ② 一般          |       | >                                      |

2. 點「nckm\_aruba」

| ■一般 □敏感 □密 |      |                         |             |              | 文件約 | 扁號:ISMS-4-B32 |
|------------|------|-------------------------|-------------|--------------|-----|---------------|
| 版 本: V7    | 聯絡窗[ | □/日期:顏士翔                | 2018/08/29  |              | 第   | 6頁/共12頁       |
|            |      | ●●●●● 台灣之星 3G           | 14:06       | 100% 👝 🗲     |     |               |
|            |      | < 設定 ○                  | Wi-Fi       |              |     |               |
|            |      |                         |             |              |     |               |
|            |      | Wi-Fi                   |             |              |     |               |
|            |      | 選擇網路…                   |             |              |     |               |
|            |      | DSL-6641K               |             | <b>∻</b> (j  | _   |               |
|            |      | nckm_aruba              | ſ           | a ≎ (i)      | ]   |               |
|            |      | nckm_ecar               | í           | • ≈ (i)      |     |               |
|            |      | nckm_ecar5g             |             | a ≈ (i)      |     |               |
|            |      | nckm_guest              |             | <b>∻</b> (i) |     |               |
|            |      | 其他…                     |             |              |     |               |
|            |      |                         |             |              |     |               |
|            |      | 詢問是否加入網路                |             | $\bigcirc$   |     |               |
|            |      | 將會自動加入已知的網路<br>須手動選擇網路。 | 。若沒有可用的已知網路 | ,您就必         |     |               |

3. 使用者名稱填入「員工號」,密碼填入「生日六碼」(預設)

|   | 般 □敏感 | □密 |
|---|-------|----|
| 版 | 本:V7  |    |

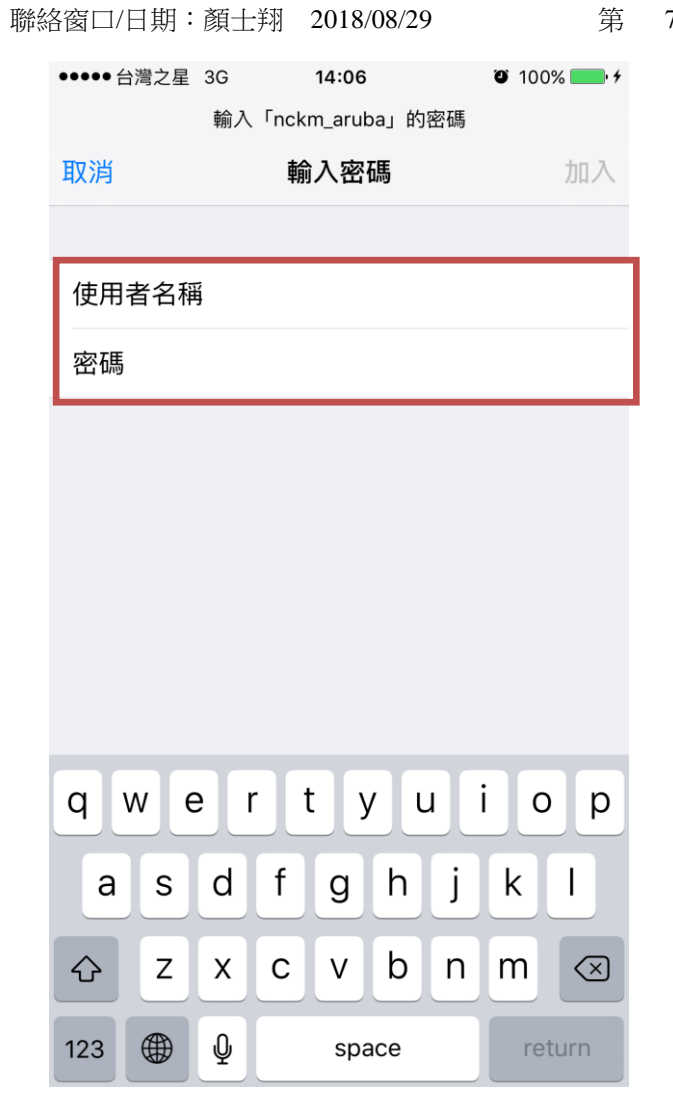

4. 出現憑證,點「信任」

聯絡窗□/日期:顏士翔 2018/08/29

>

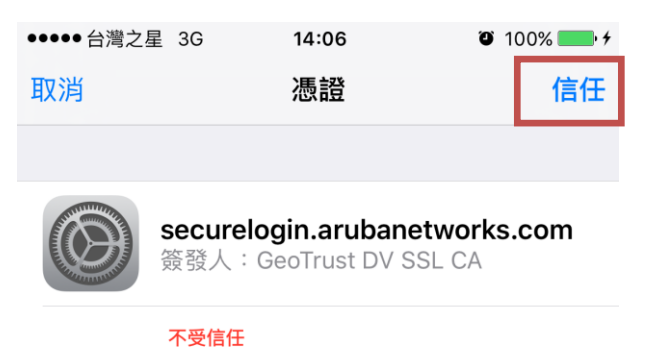

到期日 2017/8/11 12:40:59

更多詳細資訊

5. 出現√代表已連上。

聯絡窗口/日期: 顏士翔 2018/08/29

| ●●●●● 台灣之星 🗢 | 14:07 | 100%            |
|--------------|-------|-----------------|
| <b>く</b> 設定  | Wi-Fi |                 |
|              |       |                 |
| Wi-Fi        |       |                 |
| 🗸 nckm_aruba |       | <b>₽ ≎ (j</b>   |
| 選擇網路…        |       |                 |
| DSL-6641K    |       | <b>奈</b> (i)    |
| nckm_ecar    |       | ₽ 🗢 (i)         |
| nckm_ecar5g  |       | <b>₽ 奈 (i</b> ) |
| nckm_guest   |       | <b>奈</b> (i)    |
| 其他…          |       |                 |
|              |       |                 |

詢問是否加入網路

將會自動加入已知的網路。若沒有可用的已知網路,您就必 須手動選擇網路。

## 三、Windows 7 設定方式

進入「控制台」的「網路和共用中心」,並選「管理無線網路」。註:若無「管理無線網路」,代表您的電腦無啟用無線網路之功能。

|                           | the second second second second second second second second second second second second second second second s |           |   |
|---------------------------|----------------------------------------------------------------------------------------------------|-----------|---|
| ●●●● 🛂 🕨 控制台 🕨 所有招        | 制台項目 🕨 網路和共用中心                                                                                                 | ▼ 4 想尋控制台 | ٩ |
| 控制台首頁                     | 檢視您基本的網路資訊並設定連線                                                                                                |           | 0 |
| 管理無線網路                    | 🍋                                                                                                    |           |   |
| 變更進階共用設定                  | MIS-43-33 hosp.ncku 網際網路<br>(這部電腦)                                                                             |           |   |
|                           | 檢視作用中的網路 建線或中斷連線                                                                                               |           |   |
|                           | hosp.ncku         存取類型:         網際網路           網城網路         連線:         學 區域連線                                 |           |   |
|                           | 變更網路設定                                                                                                    |           |   |
|                           | 2. 設定新的連線或網路<br>設定無線、寬頻、撥號、隨機攝作或 VPN 連線;或設定路由器或存取點。                                                            |           |   |
|                           | 連線到網路<br>連線或重新連線到無線、有線、撥號或 VPN 網路連線。                                                                           |           |   |
| 請参閱<br>HomeGroup          | 建建家用群組和共用運運<br>存取位於其他網路電腦的檔案和印表機,或變更共用設定。                                                                      |           |   |
| ·<br>Windows防火牆<br>網際網路選項 | 疑難排解問題     診斷與修復網路問題,或取得疑難排解資訊。                                                                                |           |   |
|                           |                                                                                                    |           |   |

2. 選「新增」。

|                                     | x |
|-------------------------------------|---|
| 중 ♀ Ш 《 網路 ▶ 管理無線網路 ▼ 4 / 搜尋 管理無線網路 | ٩ |
| 管理使用 (無線網路連線 2) 的無線網路               |   |
| Windows 盲目訊以下回列工的順序建線到短空網路。         |   |
| 新增 介面卡內容 設定檔類型 網路和共用中心              | 0 |
|                                     |   |
|                                     |   |
|                                     |   |
|                                     |   |
| 0個項目                                |   |

3. 選「手動建立網路設定檔」。

■一般 □敏感 □密 本:V7

版

聯絡窗口/日期: 顏士翔 2018/08/29

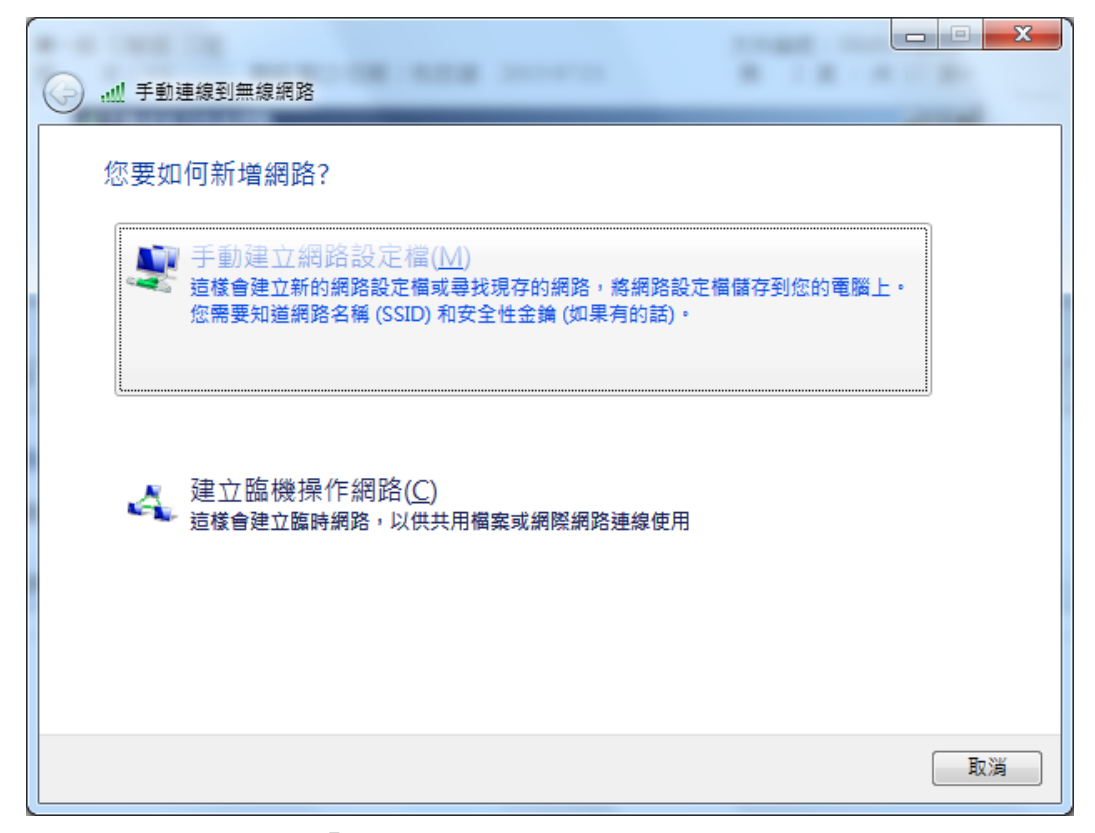

設定如下,再按「下一步」。 4.

| ④ ···································· |                   |           | _ <b>_ X</b> |
|----------------------------------------|-------------------|-----------|--------------|
| 輸入您要新增之無線約                             | 周路的資訊             |           |              |
| 網路名稱(E):                               | nckm_aruba        |           |              |
| 安全性類型(S):                              | WPA2-Enterprise   |           |              |
| 加密類型( <u>R</u> ):                      | AES 🗸             |           |              |
| 安全性金鑰( <u>C</u> ):                     |                   | □ 隱藏字元(H) |              |
| ☑ 自動啟動這個連線① □ 即使網路未廣播,還是               | ≧進行連線( <u>O</u> ) |           |              |
| 警告: 若選取此選項,                            | 您電腦的隱私權可能會有風險。    |           |              |
|                                        |                   |           |              |
|                                        |                   | 下一步(N)    | 取消           |

5. 選「變更連線設定」。

版 本:V7 聯絡窗口/日期:顏士翔 2018/08/29

| 🕢 🔐 手動連線到無線網路                             |    |
|-------------------------------------------|----|
| 已成功新增 nckm_aruba                          |    |
| ◆ 愛更連線設定( <u>H</u> )<br>開設[建線]内容譲我可以變更設定。 |    |
|                                           | 關閉 |

6. 再選「安全性」。

| nckm_aruba 無線網 | 路內容                    |
|----------------|------------------------|
| 連線安全性          |                        |
| 47.842.        | when weeks             |
| - 百件:          | nckm_aruba             |
| SSID:          | nckm_aruba             |
| 網路類型:          | 存取點                    |
| 網路可用性:         | 所有使用者                  |
|                |                        |
| ☑ 當這個網路7       | 王範圍內時自動連線(M)           |
| 📃 如果有慣用網       | 問路,則連線到慣用網路(P)         |
| 📃 即使網路未服       | 審播其名稱 (SSID),還是進行連線(O) |
|                |                        |
|                |                        |
|                |                        |
|                |                        |
|                |                        |
|                |                        |
|                |                        |
|                |                        |
|                |                        |
|                |                        |
|                |                        |
|                |                        |
|                | 確定 取消                  |
|                |                        |

7. 按「設定」

| ■一般 □敏感 □密 |                                                                               | 文件编號:ISMS-4-B32 |
|------------|-------------------------------------------------------------------------------|-----------------|
| 版 本:V7     | 聯絡窗口/日期:顏土翔 2018/08/29                                                        | 第 13頁/共12頁      |
|            | nckm_aruba 無線網路內容                                                             | ×               |
|            | 連線安全性                                                                         |                 |
|            | 安全性類型(E): WPA2-Enterprise ▼<br>加密類型(N): AES ▼                                 |                 |
|            | 選擇網路驗證方法(①):<br>Microsoft: Protected EAP (PEAP) → 設定③<br>▼每次登入時都記住我在此連線的認證(R) |                 |
|            | 進階設定(10)                                                                      |                 |
|            | 確定                                                                            | <b>双消</b>       |

8. 取消「確認伺服器憑證」,再按「設定」。

| 受保護的 EAP 內容                                                         |
|---------------------------------------------------------------------|
| 連線時:                                                                |
| ■ 確認伺服器憑證(V)                                                        |
| 連線到這些伺服器(○):                                                        |
|                                                                     |
| 受信任的根憑證授權單位(民):                                                     |
| AAA Certificate Services                                            |
| AC Raiz Certicámara S.A.                                            |
| AC RAIZ DNIE                                                        |
| AC RAIZ FNMT-RCM                                                    |
| ACI RAIZ MIIN                                                       |
|                                                                     |
|                                                                     |
| □ 不要提示使用者來授權新问服器或信任的戀證授權单位(P)<br>選擇驗證方法(2):                         |
| Secured password (EAP-MSCHAP ∨2) 🛛 🗸 設定(C)                          |
| <ul> <li>☑ 取用快速重新連線 (P)</li> <li>□ 強制網路存取保護(Q)</li> </ul>           |
| <ul> <li>□ 如果伺服器未顯示加密繫結的 TLV 就中斷連線 ①</li> <li>□ 取用識別隱私權①</li> </ul> |
| <b>確定</b> 取消                                                        |
|                                                                     |

9. 取消以下之設定後按確定。

| ■一般 □敏感 □ | 密立立                                                  | 件编號:ISMS-4-B32 |
|-----------|------------------------------------------------------|----------------|
| 版 本: V7   | 聯絡窗口/日期: 顏士翔 2018/08/29 第                            | 14 頁 / 共 12 頁  |
|           | EAP MSCHAPv2 內容                                      |                |
|           | □ 自動使用我的 Windows 登入名稱及密碼 (及<br>周域,如果有的話)( <u>A</u> ) |                |
|           | 確定 取消                                                |                |
| 10. 點選「   | 進階設定」。                                               |                |
|           | nckm_aruba 無線網路內容                                    | ×              |
|           | · · · · · · · · · · · · · · · · · · ·                |                |
|           |                                                      |                |
|           | 安全性類型(E): WPA2-Enterprise -                          |                |
|           | 加密類型(N): AES -                                       |                |
|           |                                                      |                |
|           |                                                      |                |
|           | 選擇網路驗證方法(0):                                         |                |
|           | Microsoft: Protected EAP (PEAP) マ 読足し)               |                |
|           | ▼                                                    |                |
|           |                                                      |                |
|           |                                                      |                |
|           |                                                      |                |
|           |                                                      |                |
|           |                                                      |                |
|           |                                                      |                |
|           |                                                      |                |
|           | · · · · · · · · · · · · · · · ·                      | 反消             |

11. 指定驗證模式後「儲存認證」。

| ■一般               | □敏感 | □密 |
|-------------------|-----|----|
| 11 <del>- 1</del> | T.  |    |

版 本:V7 聯絡窗口/日期:顏士翔 2018/08/29

| 進階設定                                                           |  |
|----------------------------------------------------------------|--|
| 802.1X 設定 802.11 設定                                            |  |
| ✓ 指定驗證模式(P):                                                   |  |
| 使用者驗證 < 儲存認證(C)                                                |  |
| □ 刪除所有使用者的認證(□)                                                |  |
| ■ 對此網路啟用單一登入 ③                                                 |  |
| <ul> <li>◎ 在使用者登入前立即執行(E)</li> <li>● 在使用者登入後立即執行(E)</li> </ul> |  |
| 最大延迟(秒)(位): 10 €                                               |  |
| ☑ 單一登入期間允許顯示其他對話方塊(止)                                          |  |
| □ 此網路使用不同的虛擬 LAN 來驗證電腦和使用者<br>(V)                              |  |
|                                                                |  |
|                                                                |  |
|                                                                |  |
|                                                                |  |
| 確定 取消                                                          |  |

12. 此時出現以下畫面,使用者名稱輸入6碼員工號,密碼是您民國年生日

| Windows 安全性     | ×                            |
|-----------------|------------------------------|
| 儲存認證<br>儲存您的認證。 | 可讓您的電腦在您未登入時就連線到網路 (例如下載更新)。 |
|                 | 使用者名稱<br>密碼                  |
|                 | 確定 取消                        |

## 四、Windows 8 設定方式

1. Wi-Fi 開啟,選「nckm\_aruba」,按連線。

| $\sim$ |
|--------|
|        |
|        |
|        |
|        |
| 連線(C)  |
|        |
|        |

2. 使用者名稱輸入6碼員工號,密碼是您民國年生日。

| € 網路         |  |
|--------------|--|
| nckm_aruba   |  |
| 輸入您的使用者名稱和密碼 |  |
| 使用者名稱        |  |
| 密碼           |  |
| 確定           |  |

3. 按「連線」。

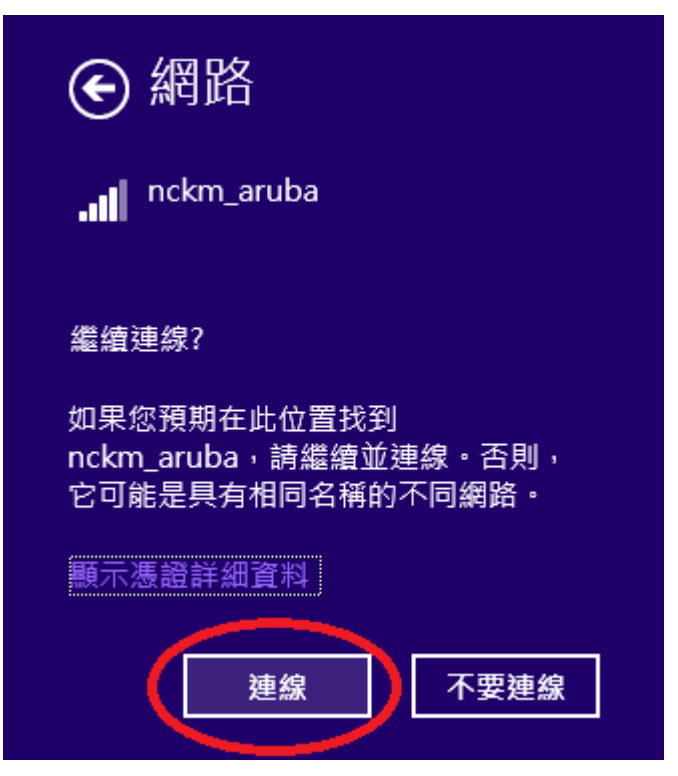

4. 出現「已連線」代表連線成功。

| Wi-Fi<br>開啟              |  |
|--------------------------|--|
| <b>nckm_aruba</b><br>已連線 |  |
| DSL-6641K                |  |
| nckm_guest               |  |

## 五、Windows 10 設定方式

- Windows 10 無線連線方式有變,必須先於以下網址下載 Win10 連線 nckm\_aruba 執行檔, <u>http://www.hosp.ncku.edu.tw/Webpage/download/Disable\_TLS\_1.2.exe</u> ,解壓縮該檔案後點2下 reg 檔後重新開機。
- 2. 點右下角網路符號 ,選「nckm\_aruba」,按連線。

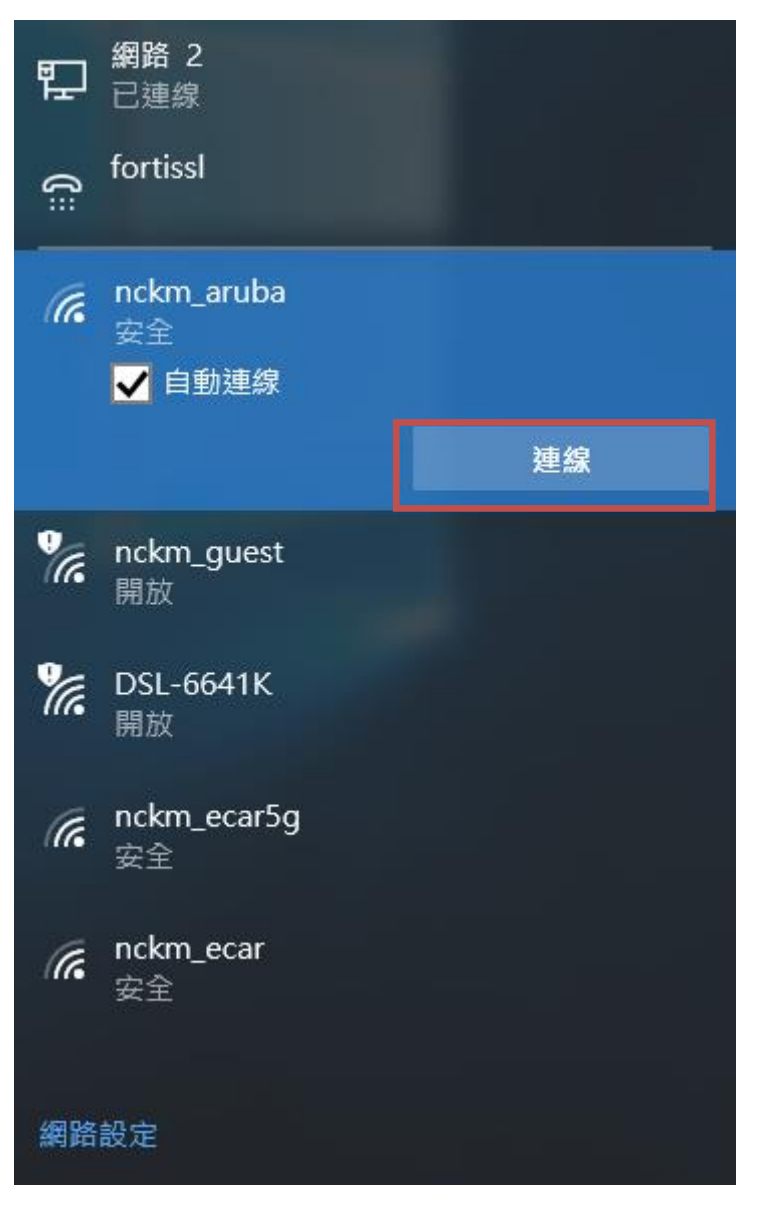

3. 使用者名稱輸入6碼員工號,密碼是您民國年生日,按確定。

| ■一般 □敏感 □密<br>版 本:V7 | 聯絡  | 窗口/日期:顏土翔 2018/                | 08/29 | 文件編號<br>第 19 | :ISMS-4-B32<br>頁 / 共 12頁 |
|----------------------|-----|--------------------------------|-------|--------------|--------------------------|
|                      | (7. | nckm_aruba<br>安全<br>輸入您的使用者名稱與 | 密碼    |              |                          |
|                      |     | 使用者名稱                          |       |              |                          |
|                      |     | 密碼                             |       |              |                          |
|                      |     | 確定                             | 取消    |              |                          |

4. 按「連線」。

| (iii | nckm_aruba<br>安全<br>繼續連線?<br>若您認為應該可在此位<br>請繼續連線。否則,它<br>不同網路。<br>顯示憑證詳細資料 | 置找到 nckm_aruba,<br>可能是具有相同名稱的 |
|------|----------------------------------------------------------------------------|-------------------------------|
|      | 連線                                                                         | 取消                            |

5. 出現「已連線」代表連線成功。

聯絡窗口/日期: 顏士翔 2018/08/29

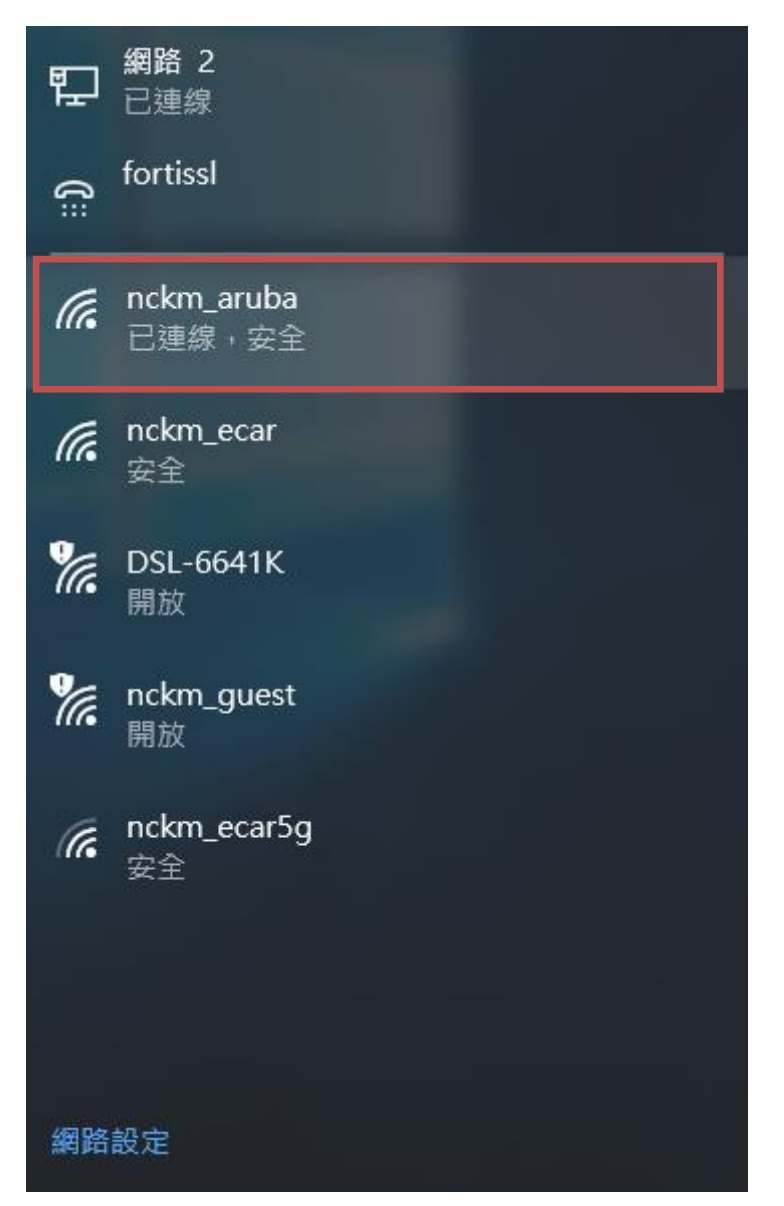

# 六、Windows XP 設定方式

1. 選「控制台」之「網路連線」,找到無線網路的連線後按右鍵選「內容」。

| 🏂 網路連線                                                                                                   |                                                                         |                                                                                                    |
|----------------------------------------------------------------------------------------------------|-------------------------------------------------------------------------|----------------------------------------------------------------------------------------------------|
| 檔案(E) 編輯(E) 檢視(V) 我的最愛(A                                                                                 | A) 工具(I) 進階(M) 說明(H)                                                    | A 1997 - 1997 - 1997 - 1997 - 1997 - 1997 - 1997 - 1997 - 1997 - 1997 - 1997 - 1997 - 1997 - 1997 - 1997 - 1997 |
| 🕒 上一頁 🔹 📀 🔹 🏂 🔎 捜護                                                                                       | 章 🕞 資料夾 🛄 -                                                             |                                                                                                    |
| 網址 D 💊 網路連線                                                                                              |                                                                         | ✓ → 移至 連結 <sup>3</sup>                                                                                          |
| <ul> <li> <b>叙格工作</b> <ul> <li>                 建立一個新連線                      建立一個新連線</li></ul></li></ul> | ■域網路或高速網際網路<br>回域連線<br>已連線<br>Intel(R) PRO/100 VE Network Con<br>重撥私人網路 | 停用 (B)<br><b>檢視可用的無線網路 (Y)</b><br>狀態 (U)<br>修復 (P)<br>療接點連線 (f)                                                 |
| <ul> <li>◎ (建造個連線)</li> <li>● 重新命名這個連線</li> <li>● 變更這個連線的設定</li> </ul>                                   | VPN<br>已中斷連線<br>WAN 迷你連接埠 (PPTP)<br>發號                                  | 建立捷徑(S)       剛除(D)       重新命名(M)                                                                               |

2. 按無線網路連線的「無線網路」頁籤,再按「新增」。

| 🕹 無線網路連線 2 內容                                             |
|-----------------------------------------------------------|
| 一般無線網路                                                    |
| ✔ 使用 Windows 來設定我的無線網路設定(W)                               |
| 可用的網路 (M):<br>若要連線到範圍內的無線網路、從其中斷連線或尋找更<br>多其有關資訊,諸按下面的按鈕。 |
| 檢視無線網路                                                    |
| 慣用網路(P):<br>自動地連線到以下列出順序的可用網路上:                           |
| 上移回                                                       |
| 下移①                                                       |
| <b>新增(△)</b> 移除® 內容(○)                                    |
| 詳細了解有關 <u>設定無線網路設定。</u> 進階(型)                             |
|                                                           |
| 確定 取消                                                     |

3.

1.

■一般□敏感□密
 版本:V7 聯絡窗□/日期:顏士翔 2018/08/29

依序執行以下設定。

| 洞聯                                                 |                                                                          |                                   |                                            |                                         |                     |                                                                                                    | Ŀ                              |
|----------------------------------------------------|--------------------------------------------------------------------------|-----------------------------------|--------------------------------------------|-----------------------------------------|---------------------|----------------------------------------------------------------------------------------------------|--------------------------------|
| _                                                  | 驗證                                                                       | 連線                                |                                            |                                         |                     |                                                                                                    |                                |
| 網路名                                                | 稱 (SSID)                                                                 | <b>N</b> ):                       | nck                                        | m_aruba                                 |                     |                                                                                                    |                                |
| 日                                                  | 叩使網路未                                                                    | 廣播・                               | 還是進                                        | 行連線                                     | N                   |                                                                                                    |                                |
| -無線:                                               | 網路金鑰                                                                     |                                   | <b>E</b>                                   |                                         |                     |                                                                                                    |                                |
| 這個                                                 | 網路需要?                                                                    | 給下列一                              | 一個金額                                       |                                         | 0 F. (-             |                                                                                                    |                                |
| ·<br>「<br>「<br>密料                                  | 歌題( <u>A</u> ):<br>切変の)・                                                 |                                   | 2.<br>3.                                   | ADC                                     | 2-Enterpr           | be                                                                                                    | ~                              |
|                                                    | о жа ал                                                                  |                                   |                                            | ADS                                     |                     |                                                                                                    | •                              |
| 網路                                                 | 金獼(広):                                                                   |                                   |                                            |                                         |                     |                                                                                                    |                                |
| 確認                                                 | 網路金鑰(                                                                    | 0):                               |                                            |                                         |                     |                                                                                                    |                                |
| 金鑰                                                 | 索引 (進降                                                                   | \$)(X):                           | 1                                          | *                                       |                     |                                                                                                    |                                |
| <b>▼</b> 金                                         | Z鑰會自動                                                                    | 地提供約                              | 給我(日                                       | )                                       |                     |                                                                                                    |                                |
| 線網路                                                | 4.                                                                       |                                   |                                            |                                         |                     |                                                                                                    |                                |
| द्वनि<br>द्वनि                                     | 1. 驗證                                                                    | 連線                                | ו                                          |                                         |                     |                                                                                                    | ?                              |
| <b>闘聯</b><br>選取此                                   | - <b>驗證</b><br>                                                          | <mark>連線</mark><br>無線 Et          | )<br>hemet i                               | 網路提供                                    | :已驗證過               | 國的網路                                                                                                    | <b>?</b><br>§存                 |
| 闘聯<br>選取単<br>取。                                    | ,<br><b>驗證</b><br>北選項來為<br>比網) <sup>5</sup> .                            | <mark>連線</mark><br>無線 Et          | hemet;                                     | 網路提供<br>驗證(E)                           | 日驗證述                | 的網路                                                                                                    | <b>?</b><br>终存                 |
| 開聯<br>選取此<br>取。<br>✓ 為<br>EAP 業                    | 1                                                                        | 連線<br>編線 Et<br>EEE 8<br>rotected  | hemet;<br>302.1×<br>EAP (F                 | 網路提住<br>驗證(E)<br>EAP)                   | 已驗證過                | 話的網路                                                                                                    | <b>?</b><br>§存                 |
| <b>闘聯</b><br>選取↓<br>取。<br>ビ 為<br>EAP ¥             | a<br>験證<br>比選項來為<br>此綱 5.<br>員型(T):                                      | 連線<br>無線 Eti<br>EEE 8             | hemet i<br>302.1x<br>EAP (P                | 網路提供<br>驗證(E)<br>EAP)                   | : 己驗證汤<br>6.        | b的網路     的     和     的     和      的      和      的      和      的      和      的      和      的      的       的       的       的       的       的       的       的       的       的       的       的       的       的        的       的       的        的        的        的        的        的        的        的        的        的         的         的 | <b>?</b><br>§存<br>₹ <b>®</b> ) |
| <b>闘聯</b><br>選取<br>型 為<br>EAP 業<br>■ 當             | a<br>験證<br>比選項來為<br>此網話<br>5.<br>勇型(T):<br>電腦資訊で                         | 連線<br>無線 Ett<br>EEE 8<br>rotected | hernet;<br>302.1×<br>EAP (P<br>證為耳         | 網路提供<br>驗證(E)<br>EAP)<br>島腦(C)          | : 己驗證汤<br>6.        | 赴的網路<br>內容                                                                                                    | <b>?</b><br>§存<br>₹®           |
| 開聯<br>選取此<br>▽ 爲<br>EAP ¥                          | a<br>驗證<br>比選項來為<br>此網版<br>5.<br>勇型(1):<br>原型<br>電腦資訊<br>。<br>使用者或電      | 連線<br>無線 Eti<br>EEE 8<br>rotected | hermet ;<br>302.1×<br>EAP (P<br>證為可<br>無法( | 網路提住<br>驗證(E)<br>EAP)<br>創腦(C)<br>E用時驗; | :已驗證述<br>6.<br>證爲來賓 | b的網路<br>內容<br>(G)                                                                                                    | <b>?</b><br>容存<br>₹ <b>®</b> ) |
| 開聯<br>選取↓<br>マ 為<br>EAP 类                          | a<br>験證<br>比選項來為<br>此網話<br>5.<br>勇型(T):<br>原型<br>電腦資訊<br>電開者或電           | 連線<br>無線 Eti<br>EEE 8<br>rotected | hermet i<br>302.1×<br>EAP (F<br>證爲電<br>無法個 | 問路提住<br>驗證(E)<br>EAP)<br>配腦(C)<br>E用時驗: | :已驗證道<br>6.<br>證爲來賓 | b的網路 內容 (G)                                                                                                    | <b>?</b><br>\$存<br>\$€         |
| 開聯<br>選取↓<br>▽ 爲<br>● 【<br>□ 】<br>二<br>二<br>二<br>二 | a<br>験證<br>比選項來為<br>此網話<br>5.<br>勇型(T):<br>電腦資訊<br>電開者或電                 | 連線<br>無線 Eti<br>EEE 8<br>rotected | hermet i<br>302.1×<br>EAP (F<br>證爲電<br>無法例 | 問路提住<br>驗證(E)<br>EAP)<br>配腦(C)<br>E用時驗: | :已驗證過<br>6.<br>證爲來賓 | b的網路 內容 (G)                                                                                                    | ?                              |
| 闘聯<br>選取↓<br>☑ 爲<br>EAP ¥                          | a<br>験證<br>比選項來意<br>此網i <sup>5</sup> .<br>勇型(I): [[<br>電腦資訊<br>使用者或<br>電 | 連線<br>EEE 8<br>rotected           | hermet;<br>302.1×<br>EAP(P<br>證爲句<br>無法侦   | 網路提供<br>驗證(E)<br>EAP)<br>配腦(C)<br>更用時驗。 | :已驗證述<br>6.<br>證爲來賓 | b的網路 內容 (G)                                                                                                    | <b>?</b><br>客存<br><b>₹</b> ℝ)  |

| ■一般 □敏感 □<br>版 本:V7 | 密 文件編號:<br>聯絡窗口/日期:顏士翔 2018/08/29 第 23 頁                                                                                                    | ISMS-4-B32<br>〔/共12頁 |
|---------------------|----------------------------------------------------------------------------------------------------|----------------------|
|                     | 受保護的 EAP 內容   ? ×                                                                                                    |                      |
|                     | 連線時:<br>□ 確認伺服器憑證(V)<br>□ 連線到這些伺服器( <u>O</u> ):                                                                                                    |                      |
|                     | 受信任的根憑證授權單位( <u>R</u> ):                                                                                                    |                      |
|                     | Belgacom E-Trust Primary CA<br>C&W I<br>C&W I |                      |
|                     | 選擇驗證方法(2):                                                                                                    |                      |
|                     | Secured password (EAP-MSCHAP v2)       Image: Constraint of the security of the security of the secure of the security of the security of the security of the securit                                                                                                    |                      |

4. 設定完之後會要求輸入帳號密碼

|           | (19) 無線網路連線 2 🛛 💌                        |                   |
|-----------|------------------------------------------|-------------------|
|           | 請按此處選取一個憑證或其他認證以連線到網路<br>nckm_aruba      | ₹                 |
| • 🥘 收件匣 🥻 | 9 OP操作 🛛 🔽 2 Micr 🔹 CH 🖮 I 🔽 😵 🖬 🛃 📑 🧐 K | <b>多</b> 上午 08:51 |

| 輸入認證                                                |                  |
|-----------------------------------------------------|------------------|
|                                                     |                  |
| 使用者名稱(U):                                           |                  |
| 密碼(P):                                              | 無線網路密碼           |
| <ul> <li>登入網域(L):</li> <li>□ 儲存這個使用者名稱和容</li> </ul> | 空白空白             |
| 確定                                                  | 取消               |
| a 😰 📑 😵 🖬 .                                         | 🚽 🧐 🔀 🌀 上午 08:59 |
| 表示連線成功                                              |                  |